# AMPIRE WFS300-BT koppeln mit der Bluetooth App

### Was benötige ich?

- WFS300-BT Bluetooth Code (Weißer Papierschnipsel aus dem Lieferumfang mit dem 6-stelligen Bluetooth Code)
- Ein Kompatibles Smartphone
- Sie müssen Ihre Servicetaste kennen (Fahrzeugspezifisch)
- Ihren Pin Code (Tastenkombination)
- Sie müssen Ihr Anzeigesignal kennen (Fahrzeugspezifisch)

## Smartphone Vorbereiten und auf Kompatibilität prüfen.

- Bitte stellen Sie als erstes sicher, das Ihr Smartphone auf einem aktuellen Softwarestand ist (alle Firmware Updates vom Hersteller/Provider installiert).
- Schalten Sie Ihr Bluetooth ein
- Installieren Sie die App WFS300-BT
- Öffnen Sie die APP und prüfen Sie diese auf Fehlermeldungen (ein oder zwei rote Punkte)
- Sollte keine Fehlermeldung angezeigt werden, ist Ihr Smartphone Kompatibel und Sie können mit der Kopplung fortfahren.
- Wenn das Smartphone von der App nicht unterstützt wird, so kann man die AMPIRE WFS300-BT mit diesem Smartphone nicht koppeln.

#### 1. Vorbereitung des Fahrzeugs (für alle weiteren Schritte notwendig)

- Zündung ausschalten (falls eingeschaltet sonst sofort zu Schritt 3)
- 5 Sekunden Warten
- Zündung einschalten
- Aktuellen Pin Code eingeben (Tastenkombination)
- Anzeigesignal blinkt nun 2x auf (normales freischalten der WFS300-BT )
- Gaspedal komplett durchdrücken und halten
- Pin Code erneut eingeben (Tastenkombination)
- Das Anzeigesignal sollte jetzt alle 3 Sekunden aufblinken
- Gaspedal loslassen

#### Smartphone koppeln

- Vorbereitung des Fahrzeugs durchführen (Punkt 1)
- Drücken Sie 1x auf die Service Taste (Fahrzeugspezifisch)
- Das Anzeigesignal hört auf zu blinken
- (falls das Anzeigesignal weiter blinkt, ist die Service Taste falsch)
- Smartphone nehmen und in die WFS300-BT App gehen
- Einstellungen  $\rightarrow$  Koppeln  $\rightarrow$  Weiter

- Das Smartphone/die App sollte nun eine Anfrage von der WFS300-BT erhalten
- Hier muss der freigerubbelte 6-stellige Bluetooth Geheimcode eingegeben werde
- Nach erfolgreicher Kopplung auf "Fertig" drücken und zur Autorisierung wechseln
- Zündung ausschalten und Freischaltung über die App testen

Hat man Probleme beim Koppeln über Bluetooth, so können folgende Schritte zur Behebung unternommen werden:

#### Bluetooth Modul prüfen

- Vorbereitung des Fahrzeugs (Punkt 1) durchführen

#### Android

- In den Bluetooth Einstellungen nach Geräten suchen (Scannen)
- Wenn Sie ein Gerät mit dem Namen "Igla xxxxxxx" bei "verfügbare Geräte" finden, dann funktioniert das Bluetooth der WFS300-BT (xxxxxxxx = Gerätenummer). Siehe Foto.

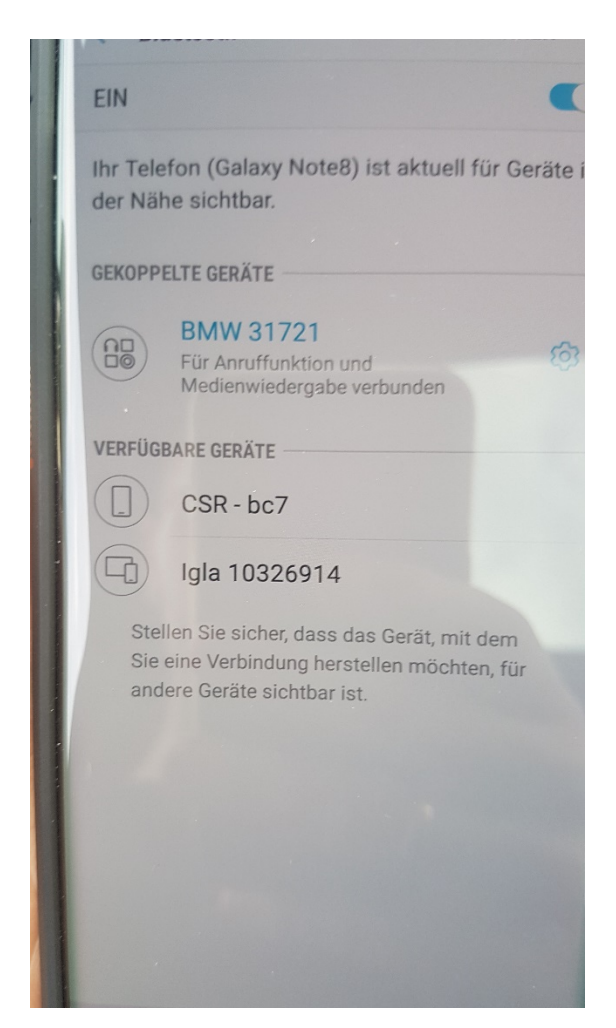

#### Apple iPhone

- Bei iOS benötigen Sie die App "nRF Connect" die sie aus dem App Store Laden können.
- Suchen Sie in der App "nRF Connect" nach Bluetooth Geräten (SCAN)
- Wenn Sie ein Gerät mit dem Namen "Igla xxxxxxx" finden, dann funktioniert das Bluetooth der WFS300-BT (xxxxxxxx = Gerätenummer). Siehe Foto.

| <b>ull</b> 181 3 | হ                                       | 14:52           | Ø 🕴 36 % 🔳 |
|------------------|-----------------------------------------|-----------------|------------|
| ~                | 5                                       | Scanner         |            |
| No filter        |                                         |                 | v          |
| 8                | N/A<br>Connectable                      | ↔ 128 ms        | CONNECT    |
| 8                | N/A<br>Connectable                      | ↔ N/A           | CONNECT    |
| 8                | Igla 10326767<br>Connectable<br>-48 dBm | ↔ 1 ms          | CONNECT    |
|                  |                                         |                 |            |
|                  |                                         |                 |            |
|                  |                                         |                 |            |
|                  |                                         |                 |            |
|                  | Wir                                     | eless by Nordic |            |
| 3                | <b>\$</b> 0                             | 0               | \$         |
| Sca              | inner                                   | Advertiser      | General    |

Sollte das Gerät "Igla…" nicht sichtbar sein: Zündung ausschalten und die WFS300-BT für einige Minuten Stromlos machen, dann wieder verbinden und erneut ab Punkt 1 durchführen.

Wenn das Gerät weiterhin nicht sichtbar ist, dann ist wahrscheinlich das Bluetooth Modul defekt und die WFS300-BT muss zum AMPIRE Service eingeschickt werden (die Fehlerbeschreibung nicht vergessen).

# Bluetooth Reset und gekoppelte Geräte löschen (da nur ein Smartphone gekoppelt werden kann)

- Vorbereitung des Fahrzeugs durchführen (Punkt 1)
- Geben Sie Ihren aktuellen Pin Code erneut ein (Tastenkombination).
- Jeder Tatendruck wird beim Drücken mit einem aufblinken des Anzeigesignals bestätigt und nach der Eingabe wird das Anzeigesignal 3x mal ausgegeben
- Nun geben sie Ihren Pin Code (Tastenkombination) noch einmal ein
- Jeder Tatendruck wird beim Drücken mit einem aufblinken des Anzeigesignals bestätigt und nach der Eingabe wird das Anzeigesignal 2x mal ausgegeben, gefolgt von mehrfachem aufblinken des Anzeigesignals.
- Zündung Ausschalten und den Punkt Smartphone Koppeln erneut durchführen.